## Regije za dostavo

Najprej na meniju izberemo 🕞 in na spustnem seznamu kliknemo "Regije za dostavo".

| Regije za dostavo |           |              |       |  |            |            |                 |       |  |  |
|-------------------|-----------|--------------|-------|--|------------|------------|-----------------|-------|--|--|
| Doda              | aj izbra  | ane dobavi   | eljem |  |            |            |                 |       |  |  |
| ID                |           | Možnosti     | Naziv |  | Št. dobav. | Št. kupcev | Št. akt. kupcev | Pošta |  |  |
| 35                | $\square$ | $\mathbf{X}$ | #TEST |  | 38         | 15         | 2               | 139   |  |  |

## Kako dodamo novo regijo

| $\oplus$ | Reg   | ije za dostav | 0          |
|----------|-------|---------------|------------|
| Regij    | a:    |               |            |
| Sh       | irani | ali Prekini   |            |
|          |       |               | $\bigcirc$ |

Zgoraj levo kliknemo gumb <sup>(1)</sup>. Odpre se nam stran, ki je prikazana na desni. V prostor za vpis napišemo želeno regijo (npr.: Gorenjska - Bled) in shranimo.

From: https://navodila.nabis.si/ - **Nabis navodila za uporabo** 

Permanent link: https://navodila.nabis.si/regije\_za\_dostavo

Last update: 2023/11/06 15:57